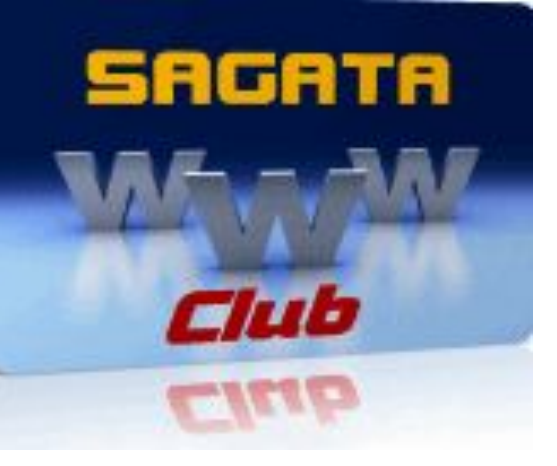

### Установим

## ФАВИКОН

## на блог

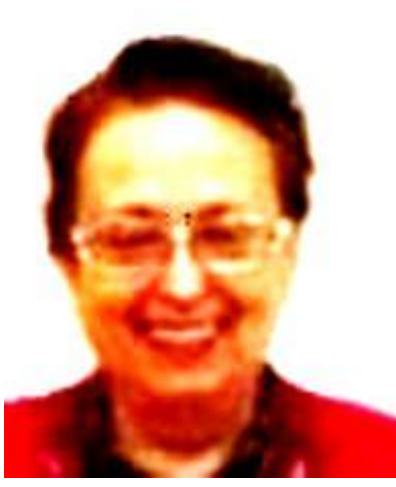

Галина Лушанова

# Заходим на ресурс favicon.ru

Предварительно найдите какую-нибудь картинку или напишите буквы, текст, сделайте скриншот и сохраните как рисунок.

#### онку своему саиту — favicon.ico, Выделись!

|                  | Скачать favicon.ico! / Новости Favicon.iu / Favicon.iu FAQ / Связь с авторами Favicon.iu / форум favicon.iu / favicon.iu language: Русски |                                                                                           |                                                                                  |  |  |
|------------------|----------------------------------------------------------------------------------------------------|-------------------------------------------------------------------------------------------|----------------------------------------------------------------------------------|--|--|
|                  | Где выгодно купить капуцина?                                                                                                    | Выбираем велосипед:                                                                       | Nook Color. Превращение в планш                                                  |  |  |
| ін по паспорту с | Большой выбор новых и б/у товаров на Avito.<br>ru! Выгодно. Купите сейчас!<br>avito.ru - Москва                                           | Велосипед – любовь моего детства. Все, кто<br>был когда-то мальчишкой<br>podberi-velik.ru | Цветной ридер Nook Color является д<br>популярным. Такой успех<br>ebook-rider.ru |  |  |

#### Kaqoo.com - auction network. Sell and buy on Kaqoo.com!

| 1<br>1                             | Что бы созда<br>укажите карт<br>из которой бу<br>Выберите ф<br>размер файла<br>или введите<br>начинающийо | ть новую ин<br>г <b>инку</b> (выбо<br>удем делат<br>айл Файлн<br>айл Файлн<br>не более 300<br>адрес карти<br>ся с "http:// | конку сайта,<br>ерите файл на<br>ь иконку ( <b>favic</b><br>не выбран<br>Экб)<br>инки в интерне<br>/" | своём компьютере),<br>con.ico):<br>ere,                       |
|------------------------------------|----------------------------------------------------------------------------------------------------|----------------------------------------------------------------------------------------------------|----------------------------------------------------------------------------------------------------|---------------------------------------------------------------|
| 2[                                 | ? также соз,<br>Создать fav                                                                               | цавать:<br>ricon.ico!                                                                                                    | <ul> <li>значок 32&gt;</li> <li>значок 48&gt;</li> <li>или</li> </ul>                                 | <32р× для десктопа<br>«48р× для десктопа<br>Обрезать картинку |
| Eavic                              | <u>on.ico FAQ</u><br>З<br>Новость дня                                                                     | Обрезать к<br>Скачать                                                                                                    | артинку Рел<br>favicon.ico!                                                                           | актировать иконку                                             |
|                                    | December<br>29, 2007                                                                                      | Исправле                                                                                                    | ение                                                                                                  | далее                                                         |
| <b>р</b> Ико<br>друг<br>Ико<br>важ | нка сайта — 1<br>гих<br>нка сайта<br>ный элемент                                                          | favicon.ico<br>coвременн                                                                                                   | — это то, что в<br>чого веб-дизай                                                                     | ыделяет ваш сайт среди<br>іна,                                |

#### Взяла рисунок моркови размером 146 на 145 и загрузила его на ресурс Favicon.ru

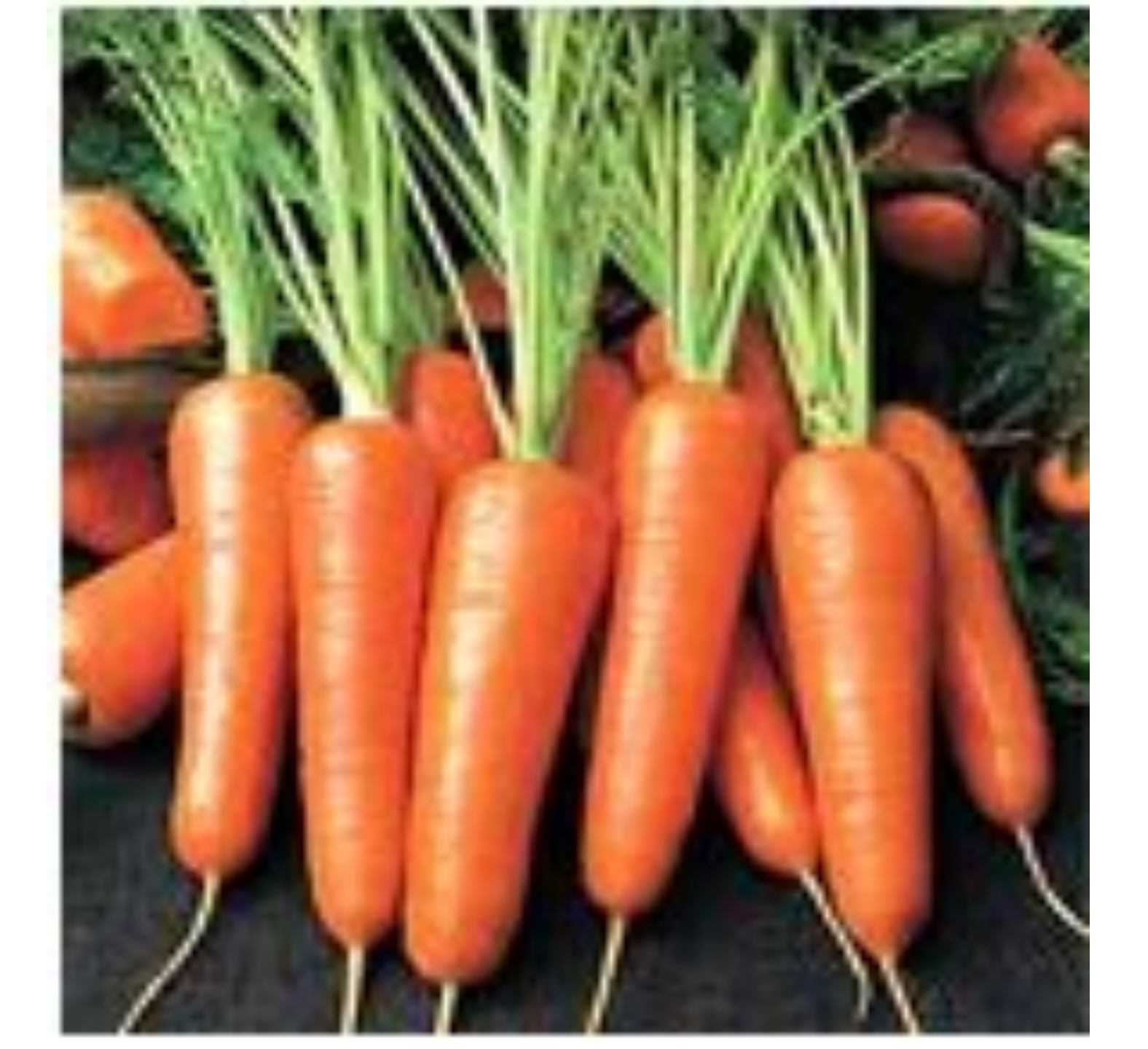

# Вот такой получился у меня фавикон

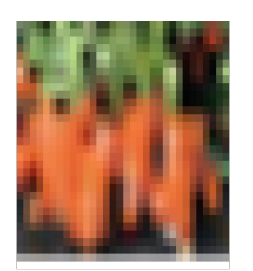

favicon (1).ico

Далее идете на хостинг Джино. Выбираете – Файловый менеджер – domaines- Ваш блог- wp-content-themesвставляете фавикон Затем идете в консоль блога. Выбираете «Внешний вид»редактор(темы). В header вставляете строку в верхней части кода.

#### Запись кода – в синем поле. Файл с записью кода можно скачать по ссылке под презентацией. В ней надо изменить только название блога (мой блог – на ваш). После этого скопировать и вставить на свой блог.

<!DOCTYPE html PUBLIC "-//W3C//DTD XHTML 1.0 Transitional//EN" "http://www.w3.org/TR/xhtml1/DTD/xhtml1transitional.dtd">
<html xmlns="http://www.w3.org/1999/xhtml" <?php language\_attributes(); ?>>
<head profile="http://gmpg.org/xfn/11">
<head profile="http://gmpg.org/xfn/11">
</link rel="shortcut icon" type="image/ico" href="http://sagata-club.info/wp-content/themes/favicon (5).ico"/>

<meta name='yandex-verification' content='7a0b46e55e1d254f' />

<meta name="google-site-verification" content="RWZ1WTQYbKEUkbzs22ReONwHt55sXBBd3aVfKzi-3Qg" />

<link rel="shortcut icon" type="image/ico" href="http://archives.pishhaizdorove.com/wp-content/themes/favicon (1).ico"/>

#### Фавикон установлен. Если вы все сделали правильно, то в браузере увидите свой фавикон

### Мои блоги

# <u>http://sagata-club.info</u> http://pishhaizdorove.com